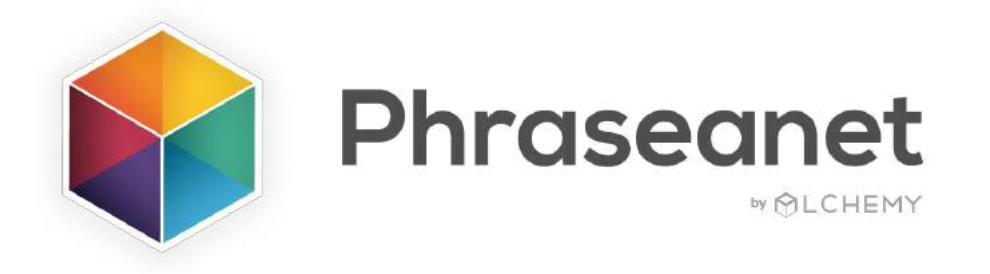

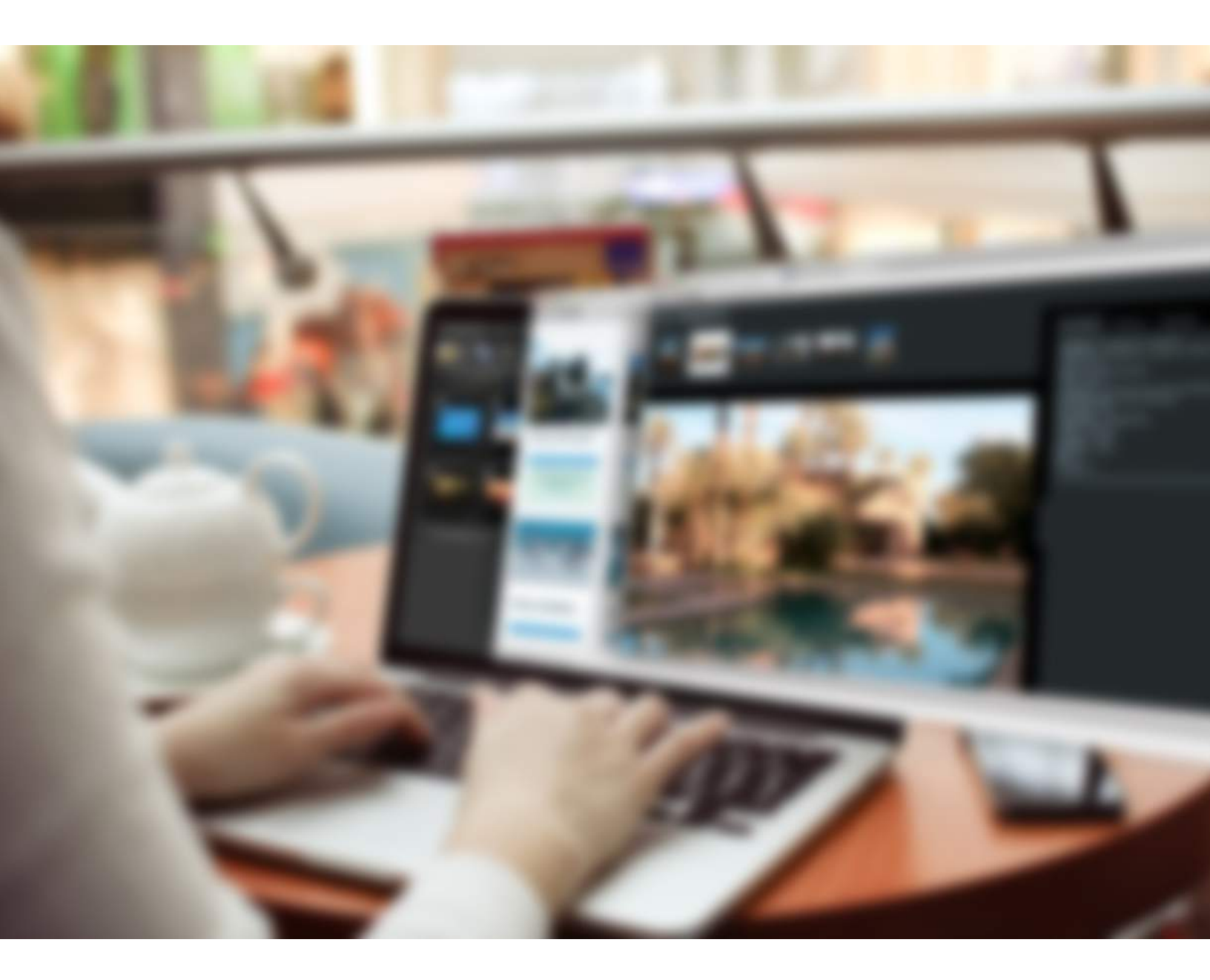

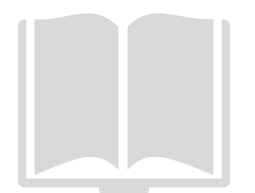

Guide des Nouveautés V4.1.6

# **LES PANIERS PARTAGES**

### • Créer un panier partagé

Vous avez désormais la possibilité de **créer des paniers** et de les **partager** avec d'autres utilisateurs du DAM.

Vous voyez désormais sur votre barre d'actions le bouton "Panier partagé".

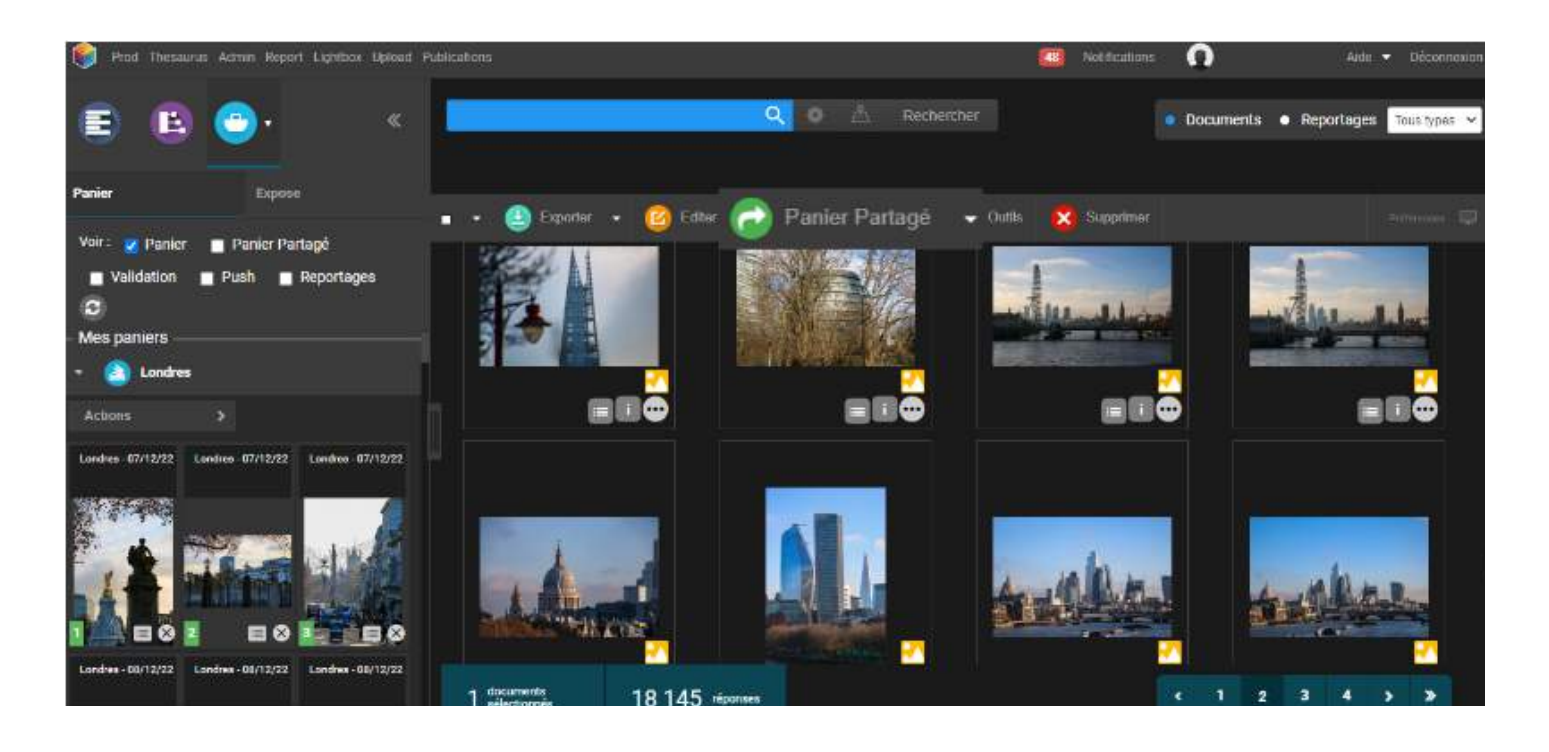

Comme pour toutes les autres actions dans Phraseanet:

- Sélectionnez des documents à partir de la zone des résultats, puis
- cliquez sur le bouton "Panier partagé" de la barre des actions.

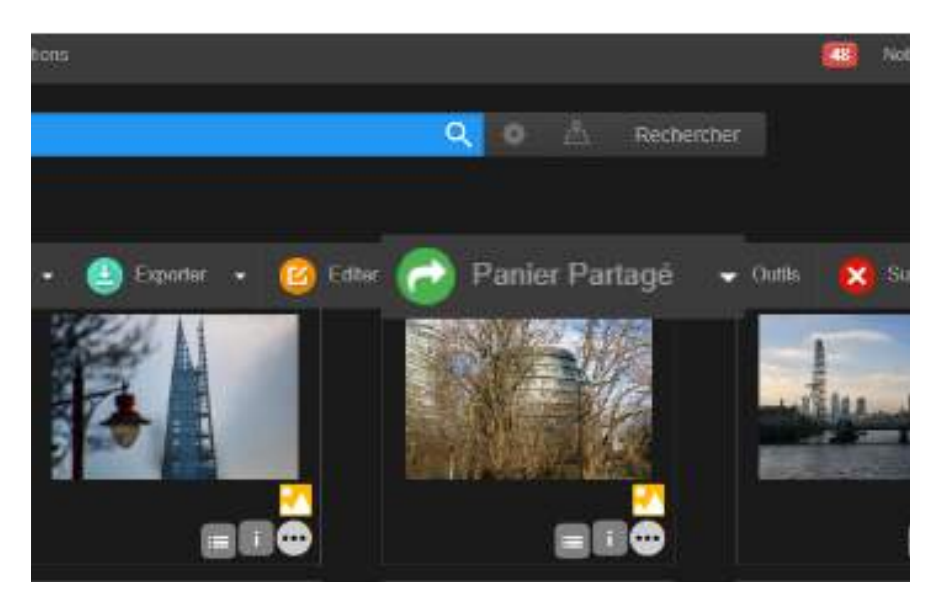

Vous pouvez également **créer un panier** d'abord, puis **cliquer sur le menu du panier** pour le partager.

|                       | Prod | Thesaurus    | Admin   | Report   | Lightbox | Upload  | Publicatio | ons Con | nmandes   |      |         |
|-----------------------|------|--------------|---------|----------|----------|---------|------------|---------|-----------|------|---------|
| E                     |      | E            | -       | <b>V</b> |          |         | «          | F       |           |      |         |
| Panier                |      |              | E       | xpose    |          |         |            |         | . @       | Expr | orter 👻 |
| Voir :                |      | Panier       | 🗸 Pani  | er Parta | agé 🗖    | Validat | tion       |         | 9         | Lype |         |
| Push Reportages 2     |      |              |         |          |          |         |            |         | 225       | 54   |         |
| – Partagés avec moi – |      |              |         |          |          |         |            | Lightbo | х         |      |         |
| •                     | 8 N  | ⁄lon panier  | partagé |          |          |         | Т          | Renom   | mer       |      | -       |
| •                     | 📑 ti | est          |         |          |          |         |            | Archiv  | er        |      |         |
| •                     | 📑 t  | est panier p | oaysage | 5        |          |         | 8          | Suppri  | mer       |      |         |
| . (                   | a 🔊  | stronautes   |         |          |          |         | 0          | Partag  | er le par | ier  | -       |
| - Mes paniers         |      |              |         |          |          |         | 11/        | Ordon   | ner       |      | ٥٥      |
|                       | s s  | Sunsets      |         |          |          |         |            |         |           | 225  | 50      |

#### Pour se repérer avec les icônes:

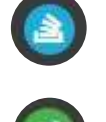

- Un panier simple
- Un panier que j'ai partagé avec des utilisateurs
- - Un panier qui a été partagé avec moi
  - Un panier que j'ai envoyé pour validation
  - Un panier où une validation m'a été demandée

### • Partager un panier

Partagez-le avec un ou plusieurs utilisateurs, ou en utilisant les listes.

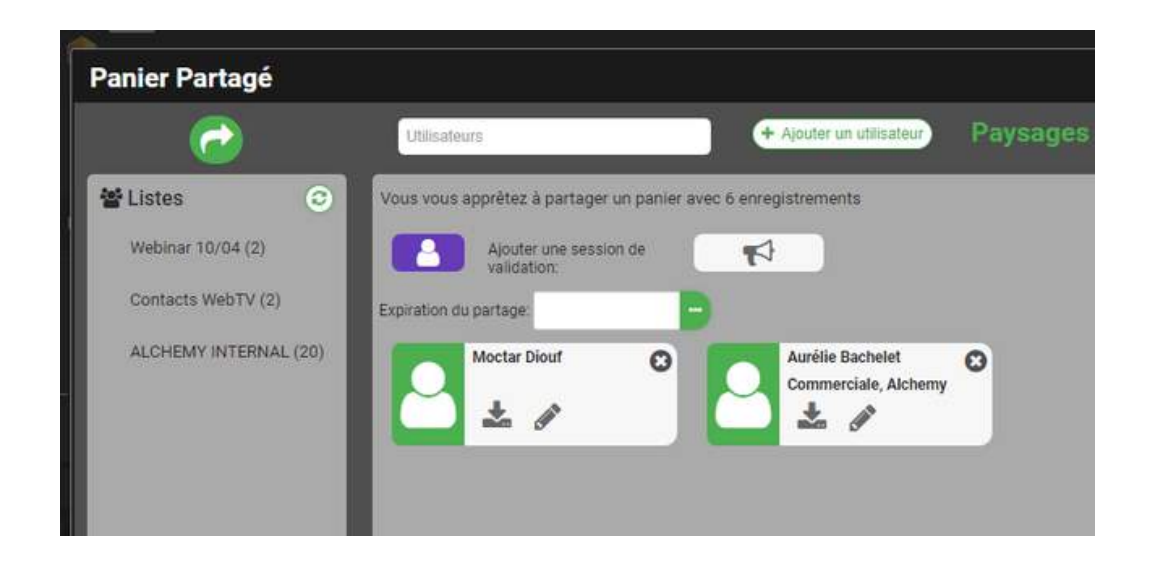

-Ajout d'une date d'expiration pour le partage du panier

Choisissez une **date d'expiration** du partage, si vous souhaitez en ajouter une. Lors de l'expiration, le panier disparaîtra de la zone des paniers des participants.

Dans le cas contraire, laissez le champ date vide pour une consultation du panier à **durée illimitée**.

-Ajout de droits pour les participants

Donnez le droit de **télécharger** ou non la HD, et/ou la possibilité de modifier ce panier.

Si vous donnez le droit de **modifier**, cela signifie que votre destinataire aura le droit d'ajouter ou de supprimer des éléments du panier.

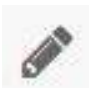

Droit de modification sur le panier partagé (grisé: inactif / vert: actif)

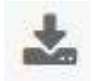

Droit de téléchargement (grisé: inactif / vert: actif)

Le destinataire du panier peut quitter le partage.

Pour cela, dans la zone des paniers, cliquez sur son menu (... à droite du titre du panier) et cliquez sur **Quitter le partage**. Le panier disparaîtra.

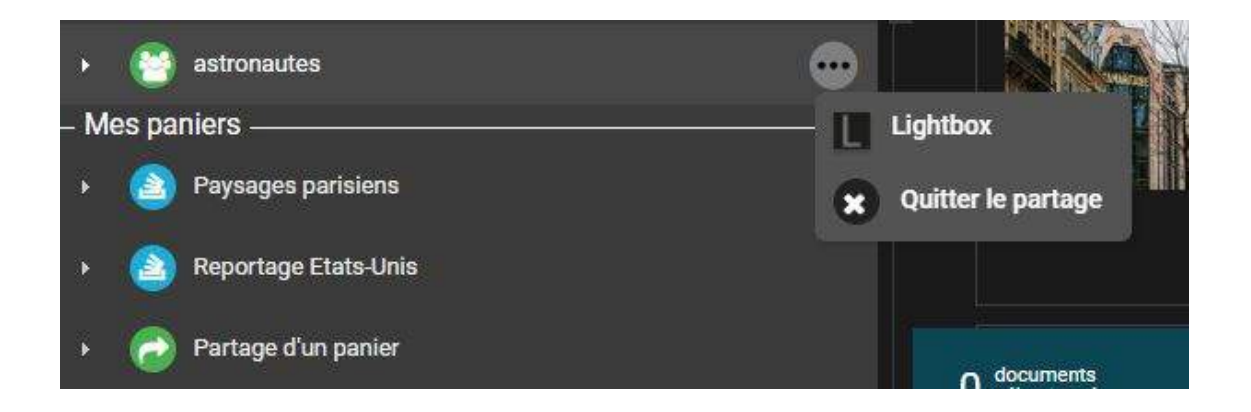

#### • Bon à savoir

-Le droit de générer des paniers partagés est attaché au droit de "Push" sur la collection.

-Un panier partagé ne peut pas être repartagé par l'un des utilisateurs. Seul l'émetteur (le propriétaire) du panier partagé peut gérer les utilisateurs et leurs droits sur ce panier.

#### • Demander une validation sur un panier partagé

En complément, nous avons ajouté une option: vous pouvez aussi **demander une validation** sur ce panier.

Pour cela, cliquez sur le picto 🛛 📢 🕺 qui devient alors coloré

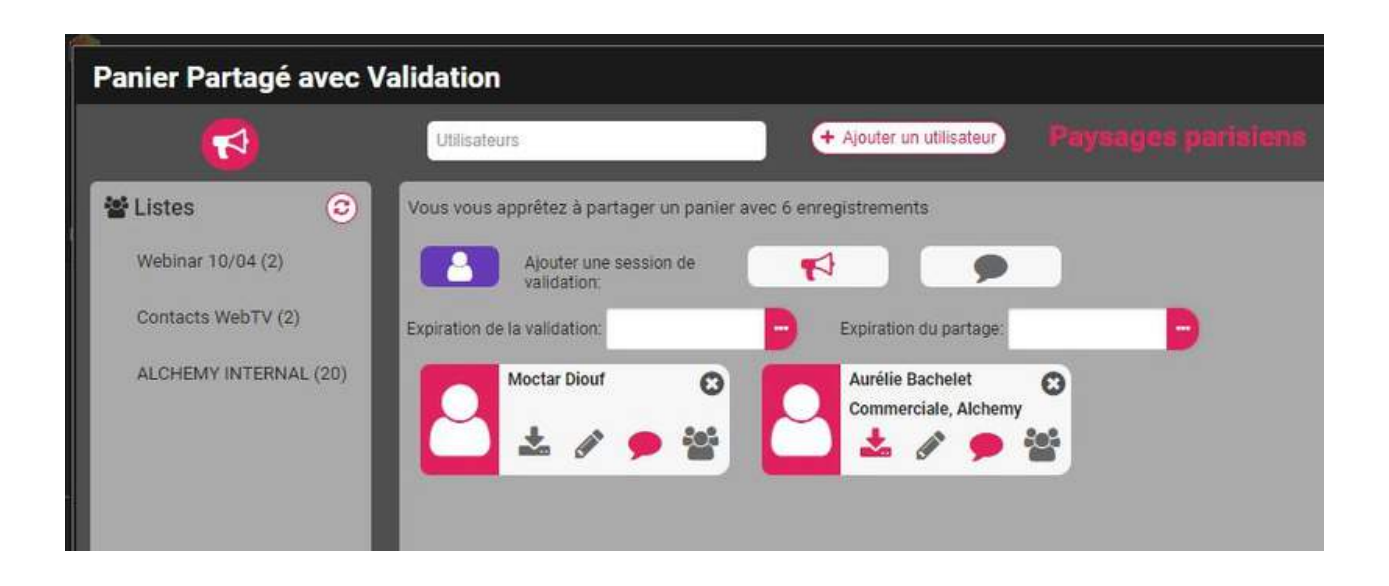

Parmi les choix offerts à l'émetteur du panier, **il peut donner le droit** à tel utilisateur de **télécharger** la HD (icône téléchargement), de **modifier** le contenu du panier (crayon), le droit de **participer** à la validation (bulle), et enfin celui de **voir le choix des autres** utilisateurs concernant cette validation (icône équipe).

Entrez une date de clôture pour cette validation.

Enfin, cliquez sur la bulle près du picto mégaphone si vous **souhaitez vous**-**même participer** à cette validation (il passe de gris à rose).

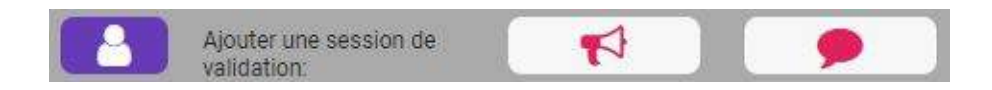

Il suffit de cliquer sur **Sauvegarder** pour passer à l'étape suivante et éventuellement **envoyer en notifiant les utilisateurs**. Deux cases à cocher permettent d'envoyer avec accusé de réception, ou encore de programmer une relance automatique pour les utilisateurs n'ayant pas finalisé leurs votes.

# **NOUVELLES OPTIONS D'IMPRESSION POUR LES PDF**

#### • Ajouter un titre et une description

En version 4.1.6 de Phraseanet, il est désormais possible d'ajouter un titre au PDF ainsi qu'une description.

Ces informations créent une page de garde sur votre PDF.

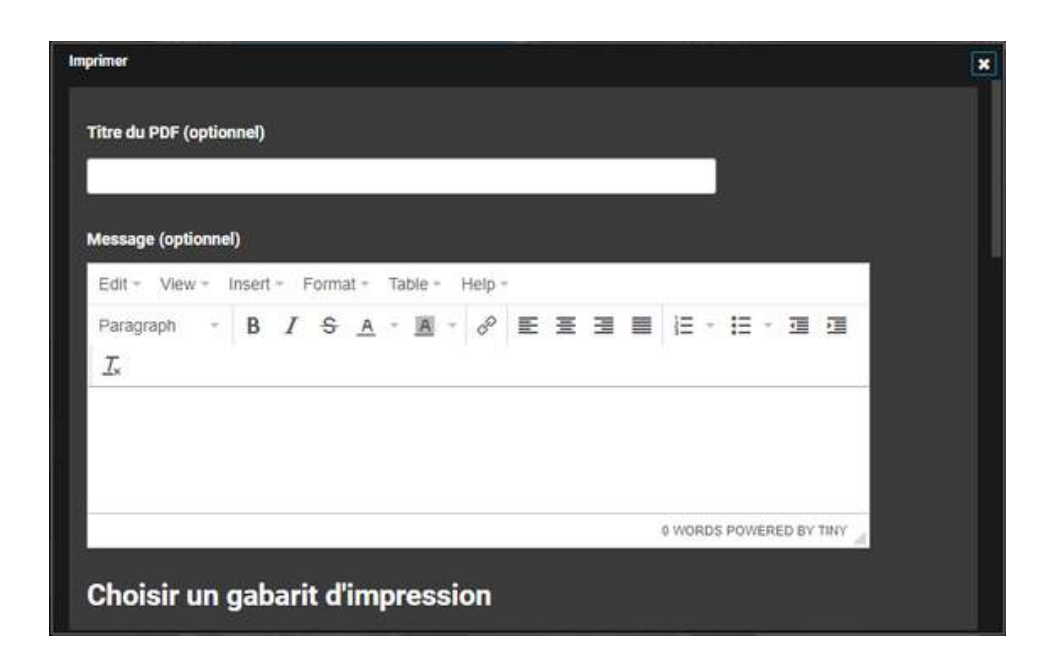

### Protéger le document

| 👘 Prod Thessense Admin Masori IA | State Spinit Publishing State 100 parts (100 parts)                                           | - 25 | Ministeriore | Ω  |
|----------------------------------|-----------------------------------------------------------------------------------------------|------|--------------|----|
| E E 🕘 -                          | Imprimer                                                                                      |      |              | ×  |
|                                  | Définir un mot de passe pour l'ouverture du PDF                                               |      |              |    |
|                                  | Alouter un lien de téléchargement                                                             |      |              |    |
|                                  | Définir les sous définitions utilisées pour l'impression                                      |      |              | E  |
|                                  | Si la sous définition choixie rézliste pas, elle sera remplacée par une image de substitution |      |              |    |
|                                  | Sélectionner une sous-définition pour l'impression de la prévisualisation                     |      |              |    |
|                                  | preview                                                                                       |      |              |    |
|                                  | Sélectionner la sous-définition pour l'impression de la vignette                              |      |              |    |
|                                  | thumbhail v 575 Sous définition disponible                                                    |      |              |    |
|                                  | Imprimer                                                                                      |      |              | Å. |
|                                  | 5 documents 21/ 266                                                                           |      |              |    |
| NUMBER OF GRASSI                 | O electores 2.14 200 (com                                                                     |      |              |    |

Besoin d'une protection pour votre PDF?

Définissez un mot de passe afin de restreindre l'accès à votre document.

• Ajouter un lien de téléchargement

est maintenant Ajouter un lien de téléchargement possible d'ajouter un preview 3/3 Choisir la sous défi lien de téléchargement Durée de validité du lien de téléchargement dans le PDF pointant 2 Jour sur la sous-définition Définition du nom des fichiers téléchargés Titre du document de votre choix et la Nom original du fichier télécharger. Définir les sous définitions utilisées pour l'impression Ce lien peut être Sélectionner une sous-définition pour l'impression de la prévisualisation limité dans le temps. preview 3 / 3 Sous définition disponible Sélectionner la sous-définition pour l'impression de la vignette

## Choisir les sous-définitions à utiliser pour l'impression

**Sélectionnez les sous-définitions à utiliser.** Par défaut, la sous-définition "Preview" pour la prévisualisation, la sous-définition "Thumbnail" pour la vignette. Mais vous pouvez choisir toutes les sous-définitions de votre choix, par exemple une sous-définition avec un filigrane.

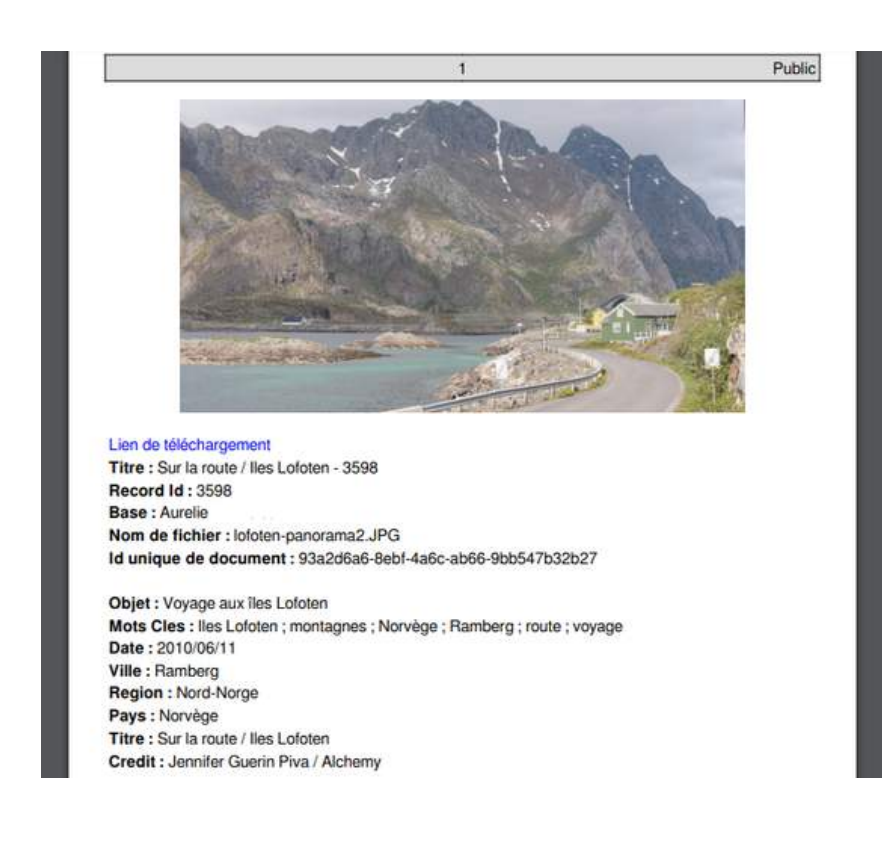

Ci-contre: Un exemple de rendu d'impression d'un PDF, avec sa notice et un lien de téléchargement

# **NOUVELLE FACETTE ORIENTATION DE L'IMAGE**

**Une nouvelle facette** fait son apparition dans *Phraseanet Production*, il s'agit de **l'orientation** du document.

Sélectionnez la valeur souhaitée (paysage, portrait, carré...) dans les facettes afin de rechercher et d'afficher les documents correspondants.

| Type de document                         | • |
|------------------------------------------|---|
| image (18074)<br>video (70)<br>audio (1) |   |
| Orientation                              | • |
| Paysage (14477)                          |   |
| Portrait (3 636)                         |   |
| Carré (32)                               |   |

### **DU NOUVEAU DANS LES PUBLICATIONS**

Cliquez sur l'icône présente sur le côté gauche, en haut d'une publication dont vous êtes propriétaire. Une coche "notifier les utilisateurs à propos de cette publication" présente **le nombre d'utilisateurs abonnés au flux** pour l'envoi.

### **DECONNEXION DES UTILISATEURS**

Vous avez la possibilité de **déconnecter un utilisateur du DAM** directement depuis le tableau de bord des utilisateurs connectés en temps réel.